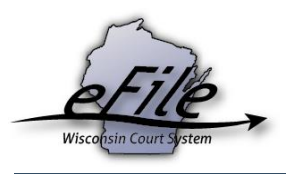

## Becoming an electronic party on an existing case (Opting in as a self-represented party)

1. After registering for an eCourts account as a self-represented party, go to <u>https://efiling.wicourts.gov/</u> and enter your user name and password. Click **Log in**.

| Wisconsin circuit court eFiling                                                                                                    |          |  |  |  |  |  |  |  |
|----------------------------------------------------------------------------------------------------|----------|--|--|--|--|--|--|--|
|                                                                                                    |          |  |  |  |  |  |  |  |
| The Wisconsin Supreme Court has unanimously approved a gradual transition to mandatory electronic filing in the circuit courts. The new eFiling rule is enacted as Wis. Stat. § 801.18 and is posted on the court eFiling website.                                                             |          |  |  |  |  |  |  |  |
| The new rule is effective on July 1, 2016. However, eFiling does not become mandatory in every county on that date. Click here to view where mandatory eFiling has been enabled for civil, family, small claims and paternity cases. eFiling for other case types will become available later. |          |  |  |  |  |  |  |  |
| To be notified when new counties or case types are enabled and of other important eFiling updates, follow @CCAP_Wisconsin on Twitter.                                                                                                    |          |  |  |  |  |  |  |  |
| Current list of counties and case types enabled for eFiling                                                                                                    |          |  |  |  |  |  |  |  |
| User name:                                                                                                    | kjackson |  |  |  |  |  |  |  |
| Password:                                                                                                    |          |  |  |  |  |  |  |  |
| Log in                                                                                                    |          |  |  |  |  |  |  |  |
| Terms of use                                                                                                    |          |  |  |  |  |  |  |  |
| Create an account or Check for an existing account                                                                                                    |          |  |  |  |  |  |  |  |
| Can't access your account or need a new PIN?                                                                                                    |          |  |  |  |  |  |  |  |
| Update account information                                                                                                    |          |  |  |  |  |  |  |  |
| Help and technical support                                                                                                    |          |  |  |  |  |  |  |  |

2. Click either of the **Opt in** links.

|                                                                                                    | Wisc       | onsin c     | ircuit   | court   | eFiling       | 1                |           |                 |                           |
|----------------------------------------------------------------------------------------------------|------------|-------------|----------|---------|---------------|------------------|-----------|-----------------|---------------------------|
|                                                                                                    | new filing | in progress | my cases | opt in  | notifications | non-party filing | support   | 🖬 ready to file | ≗ EMH Pro Se <del>▼</del> |
| Welcome                                                                                                    | e to the   | Wisco       | onsin (  | circuit | court         | electron         | ic filing | system          |                           |
| The Wisconsin Supreme Court has unanimously approved a gradual transition to mandatory electronic filing in the circuit courts. The new eFiling rule is enacted as Wis. Stat. § 801.18 and is posted on the court eFiling website.                                                                |            |             |          |         |               |                  |           |                 |                           |
| The new rule is effective on July 1, 2016. However, eFiling does not become mandatory in every county on that date. Click here to view where mandatory eFiling has<br>been enabled for civil, family, small claims and paternity cases. eFiling for other case types will become available later. |            |             |          |         |               |                  |           |                 |                           |
| To be notified when new counties or case types are enabled and of other important eFiling updates, follow @CCAP_Wisconsin on Twitter.                                                                                                    |            |             |          |         |               |                  |           |                 |                           |
| File a new case                                                                                                    |            |             |          |         |               |                  |           |                 |                           |
| My cases                                                                                                    |            |             |          |         |               |                  |           |                 |                           |
| Notifications                                                                                                    |            |             |          |         |               |                  |           |                 |                           |
| Non-party filing<br>Support                                                                                                    |            |             |          |         |               |                  |           |                 |                           |
| Opt in as an electron                                                                                                    | nic party  |             |          |         |               |                  |           |                 |                           |

Select the correct County. Then, enter the Case Number and Pro Se Opt-in code. These
items can be located on the Electronic Filing Notice form. Select yourself in the Party
dropdown menu. If you need to file any documents at this time, select the Yes radio button.
Click Save.

| Wisconsin circuit court eFiling           |                  |                 |                  |              |                    |                    |                |                           |                |
|-------------------------------------------|------------------|-----------------|------------------|--------------|--------------------|--------------------|----------------|---------------------------|----------------|
|                                           | new filing       | in progress     | my cases         | opt in       | notifications      | non-party filing   | support        | 🗷 ready to file           | ≗ EMH Pro Se ▼ |
| Opt in as a<br>Enter the county and       | In elect         | ronic pa        | rty<br>nic case. |              |                    |                    |                |                           |                |
| (Note: If the case is r                   | iot already an   | electronic case | e, contact the   | clerk of cir | rcuit court office | and request that I | the case be co | inverted to an electronic | case.)         |
| Dunn                                      |                  |                 |                  |              |                    |                    |                |                           | Х 👻            |
| Case number                               |                  |                 |                  |              |                    |                    |                |                           |                |
| 2016CV000040                              |                  |                 |                  |              |                    |                    |                |                           |                |
| Opt in code                               |                  |                 |                  |              |                    |                    |                |                           |                |
| 606a39                                    |                  |                 |                  |              |                    |                    |                |                           |                |
| Party                                     |                  |                 |                  |              |                    |                    |                |                           |                |
| × Pro Se, EMH                             |                  |                 |                  |              |                    |                    |                |                           | × 👻            |
| Do you need to file additional documents? |                  |                 |                  |              |                    |                    |                |                           |                |
| Ores ● No<br>Save Save,                   | and opt in on an | other case      | Cancel           |              |                    |                    |                |                           |                |

4. Select the checkbox for the case. Click **File and Pay** to proceed to the US Bank site to pay the \$20 eFiling fee.

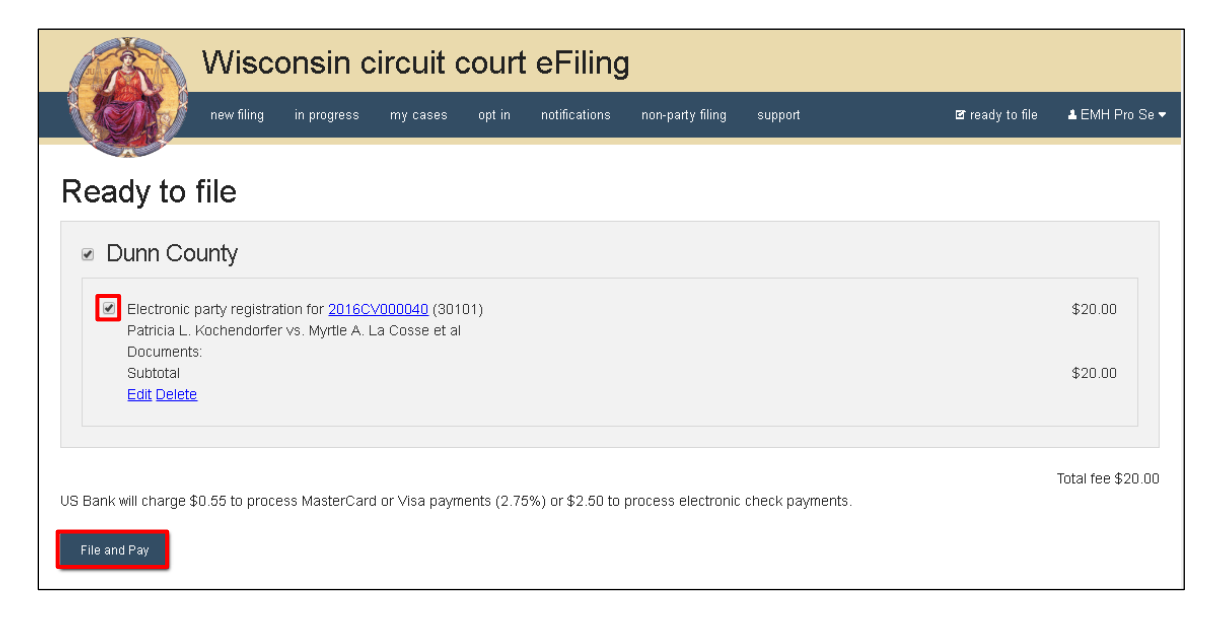

5. You are directed to the Filings submitted page. Click **Make payment with US Bank** and add your payment information.

Note: Once you leave this page, you cannot return to it.

| Wisconsin circuit court eFiling                                                                                                    |                 |                    |  |  |  |  |  |  |
|----------------------------------------------------------------------------------------------------|-----------------|--------------------|--|--|--|--|--|--|
| new filing in progress my cases opt in notifications non-party filing support                                                                                                    | 🛿 ready to file | 🛓 Howard Mcmahon 👻 |  |  |  |  |  |  |
|                                                                                                    |                 |                    |  |  |  |  |  |  |
| Filings submitted                                                                                                    |                 |                    |  |  |  |  |  |  |
| Your filing(s) have been submitted successfully to the court. Make your electronic payment now. You cannot come back to the eFiling website to make payment later. Select "Make payment" below to continue to the US bank secure website. Registering on the US Bank website is not required. |                 |                    |  |  |  |  |  |  |
| US Bank will charge a convenience fee of \$ 3.09 (2.75%) to process MasterCard or Visa payments or \$ 2.50 to process electronic check payments.                                                                                                    |                 |                    |  |  |  |  |  |  |
| Your filing(s) will not be processed by the court until electronic payment is made.                                                                                                    |                 |                    |  |  |  |  |  |  |
| Make payment with US Bank                                                                                                    |                 |                    |  |  |  |  |  |  |
|                                                                                                    |                 |                    |  |  |  |  |  |  |
|                                                                                                    |                 |                    |  |  |  |  |  |  |

6. After the Opt in request has been electronically submitted it is transmitted to the clerk of circuit courts office. Court staff will process your request to opt in when both the payment and the request are received. Upon successful opt-in, you will receive an email notifying you that you are now an electronic notice (eNotice) party and the case will display in your **My cases** list. You will now be able to access all electronic documents and filed documents on the case.